# cardlink οδηγος χρησης

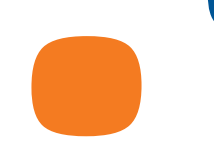

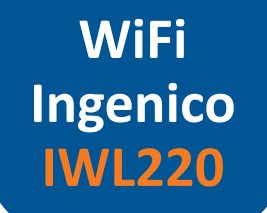

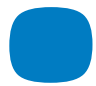

Χρησιμοποιήστε εύκολα, γρήγορα και απλά, το Cardlink POS για τις συναλλαγές σας.

#### Καλώς ήρθατε στην Cardlink.

Η Cardlink παρέχει ασφαλείς ηλεκτρονικές συναλλαγές πληρωμών κάθε μέρα, σε κάθε σημείο.

Το πακέτο που έχετε στα χέρια σας περιέχει το POS μαζί με τις οδηγίες χρήσης του, καθώς και ένα αυτοκόλλητο το οποίο μπορείτε να κολλήσετε στην είσοδό σας.

Αποδεχθείτε όλες τις κάρτες των Διεθνών Οργανισμών.

Μπείτε στο www.cardlink.gr/el/support για να βρείτε όλες τις λειτουργίες του Cardlink POS.

Η έμπειρη και φιλική ομάδα υποστήριξής μας, θα σας παρέχει την καλύτερη εξυπηρέτηση στην ελληνική αγορά.

Με εκτίμηση, Αντίγονος Παπαδόπουλος Εμπορικός Διευθυντής Cardlink

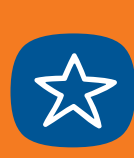

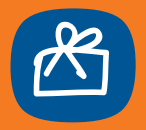

# ΠΕΡΙΕΧΟΜΕΝΑ

| ΠΕΡΙΕΧΟΜΕΝΟ ΚΟΥΤΙΟΥ             | 6  |
|---------------------------------|----|
| ΟΔΗΓΙΕΣ ΣΥΝΔΕΣΗΣ                | 7  |
| ΟΔΗΓΙΕΣ ΣΥΝΔΕΣΗΣ WIFI           | 8  |
| ΟΔΗΓΙΕΣ ΓΙΑ ΕΛΕΓΧΟ ΕΠΙΚΟΙΝΩΝΙΩΝ | 10 |
| ΧΡΗΣΙΜΕΣ ΟΔΗΓΙΕΣ                | 13 |
| ΒΑΣΙΚΕΣ ΛΕΙΤΟΥΡΓΙΕΣ ΡΟS         | 14 |

# ΠΕΡΙΕΧΟΜΕΝΟ ΚΟΥΤΙΟΥ

# ΟΔΗΓΙΕΣ ΣΥΝΔΕΣΗΣ

#### Μέσα στο κουτί θα βρείτε:

1. To Cardlink POS

#### 2. Το Τροφοδοτικό

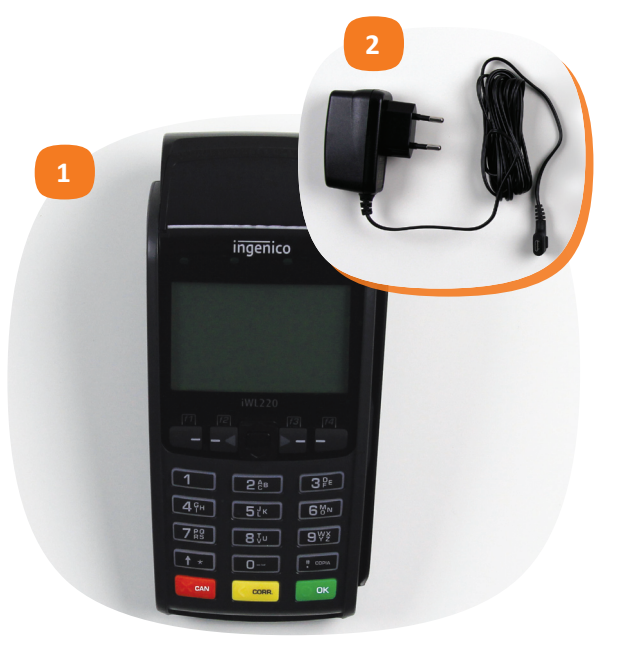

1. Συνδέστε το τροφοδοτικό στην υποδοχή του POS και αφήστε το να φορτίσει πλήρως για 4 ώρες

2. Αφού φορτίσει πατήστε παρατεταμένα το Enter και εμφανίζει «Cardlink Κανένα WiFi Προφίλ Ρύθμιση WiFi»

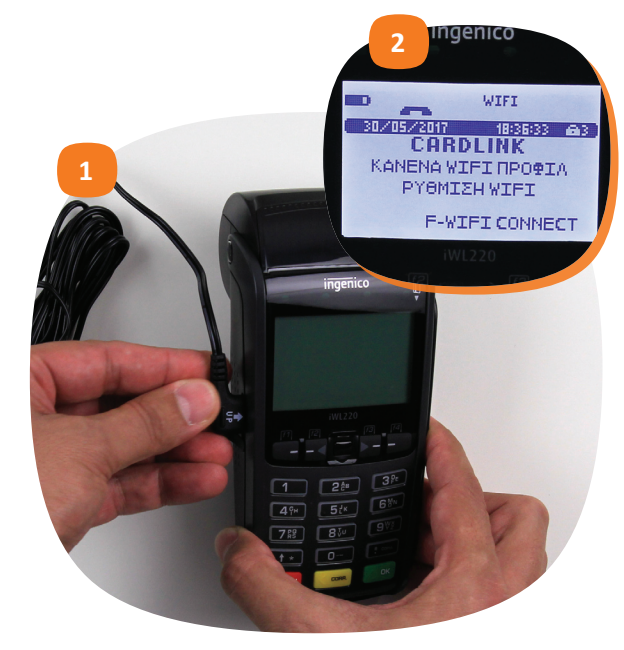

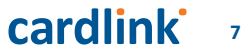

#### ΟΔΗΓΙΕΣ ΣΥΝΔΕΣΗΣ WIFI

#### ΟΔΗΓΙΕΣ ΣΥΝΔΕΣΗΣ WIFI

#### Τώρα θα συνδέσετε το POS στο WiFi δίκτυο σας

- 1. Πατήστε το πλήκτρο F ή το πλήκτρο με το βελάκι προς τα πάνω
- 2. Στην επιλογή Μενού WiFi πατήστε Enter (είναι το πράσινο πλήκτρο)
- 3. Στην επιλογή **Σύνδεση σε Δίκτυο** πατήστε Enter στη Νέα Αναζήτηση

4. Επιλέξτε το δίκτυο που θέλετε να συνδεθεί το POS και πατήστε Enter

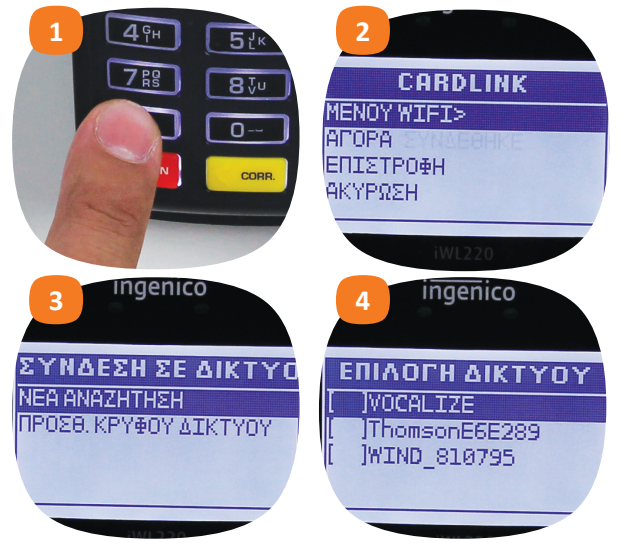

5. Αφού επιλέξετε το δίκτυο εμφανίζεται οθόνη με τα πρωτόκολλα ασφαλείας που ενδέχεται να έχετε ορίσει στο δίκτυο. Επιλέξτε με Enter το επιθυμητό

6. Στην επόμενη οθόνη πληκτρολογήστε το password που έχετε ορίσει για το WiFi δίκτυο σας και πατήστε Enter

Μπορείτε να πληκτρολογήσετε το password με αριθμούς, γράμματα και σύμβολα, πατώντας το αντίστοιχο πλήκτρο όσες φορές απαιτείται μέχρι να εμφανιστεί το επιθυμητό.

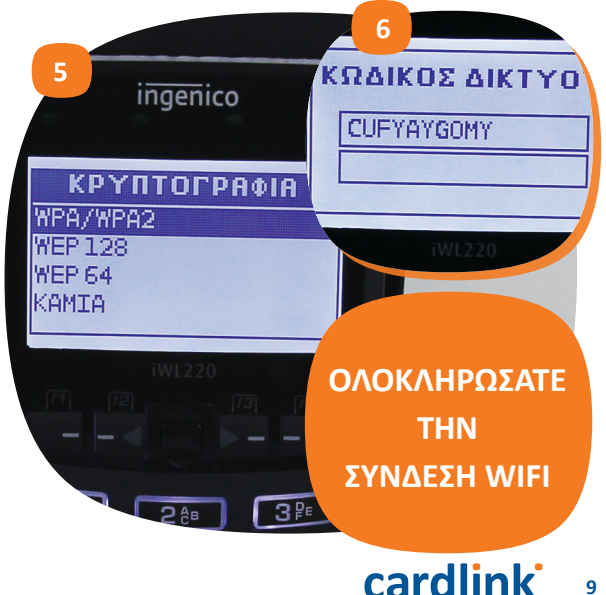

# ΟΔΗΓΙΕΣ ΓΙΑ ΕΛΕΓΧΟ ΕΠΙΚΟΙΝΩΝΙΩΝ

Μετά την επιτυχή σύνδεση του POS και των WiFi ρυθμίσεων, στην οθόνη αναγράφεται «Cardlink Έτοιμο Για Συναλλαγές, Εισάγετε Ποσό».

 Πατήστε το πλήκτρο F ή το πλήκτρο με το βελάκι προς τα πάνω
Προχωρήστε με το βελάκι προς τα κάτω στην επιλογή Μενού Εμπόρου και Enter

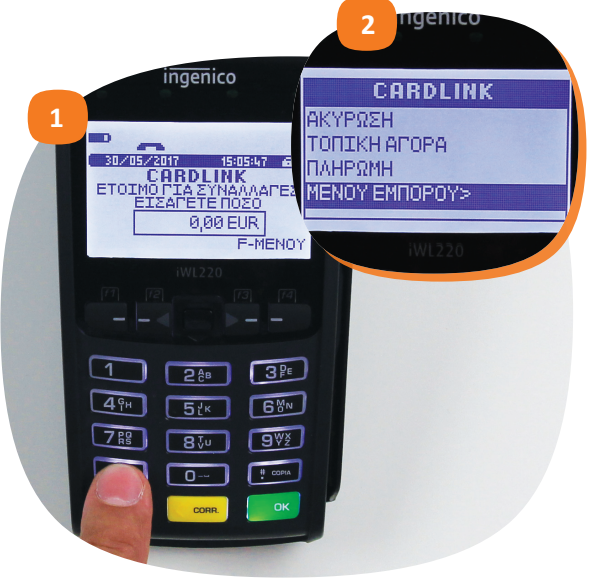

## ΟΔΗΓΙΕΣ ΓΙΑ ΕΛΕΓΧΟ ΕΠΙΚΟΙΝΩΝΙΩΝ

3. Προχωρήστε με το βελάκι προς τα κάτω στην επιλογή **Συγχρονισμός** και Enter

4. Το POS εκτελεί τη διαδικασία επικοινωνίας και τυπώνει το μήνυμα «**Συγχρονισμός Επιτυχής**»

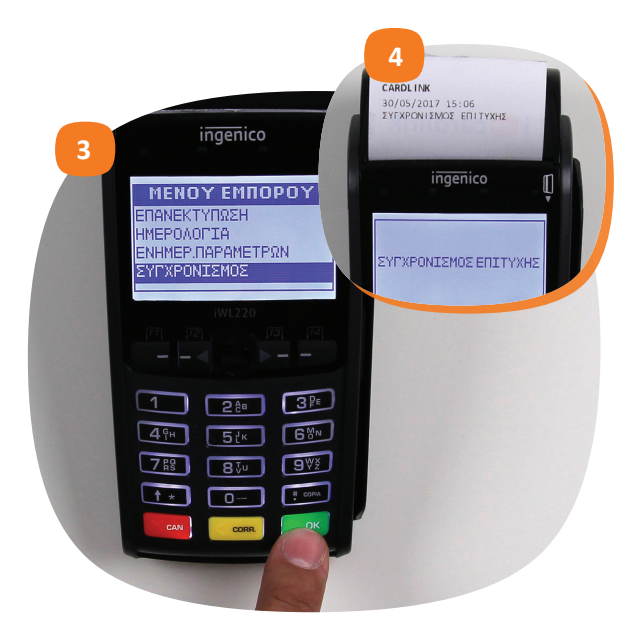

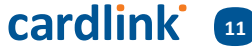

### ΟΔΗΓΙΕΣ ΓΙΑ ΕΛΕΓΧΟ ΕΠΙΚΟΙΝΩΝΙΩΝ

#### Το Cardlink POS είναι έτοιμο να το χρησιμοποιήσετε!

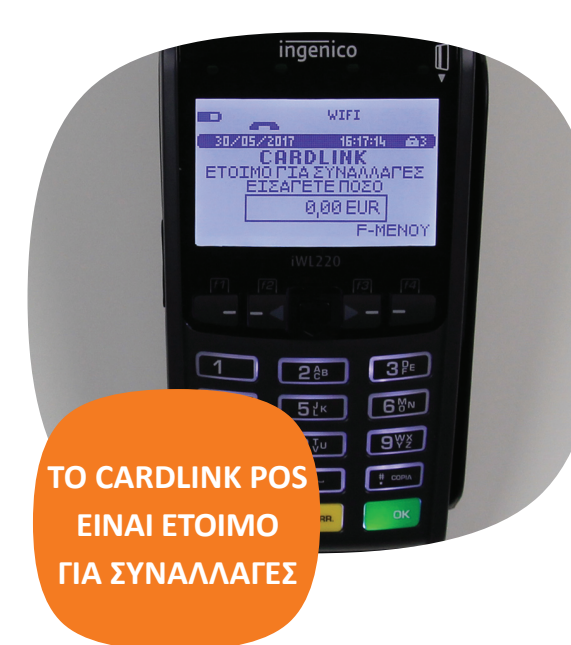

#### Χρήσιμες Οδηγίες

(για την σωστή λειτουργία της μπαταρίας):

• Η πρώτη φόρτιση της μπαταρίας διαρκεί περίπου 4 ώρες.

 Μετά την πρώτη φόρτιση, το POS θα πρέπει να φορτίζεται για χρονικό διάστημα 1-2 ώρες. Ελέγξτε στην οθόνη τη σχετική ένδειξη με το σήμα της μπαταρίας.

• Η ένδειξη της μπαταρίας δεν θα πρέπει να είναι κάτω από τη μέση.

Για να διασφαλιστεί η καλή
κατάσταση της μπαταρίας, θα πρέπει
το POS να κάνει κύκλους φόρτισης –
αποφόρτισης και να μην είναι συνεχώς
συνδεδεμένο στη τροφοδοσία.

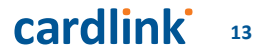

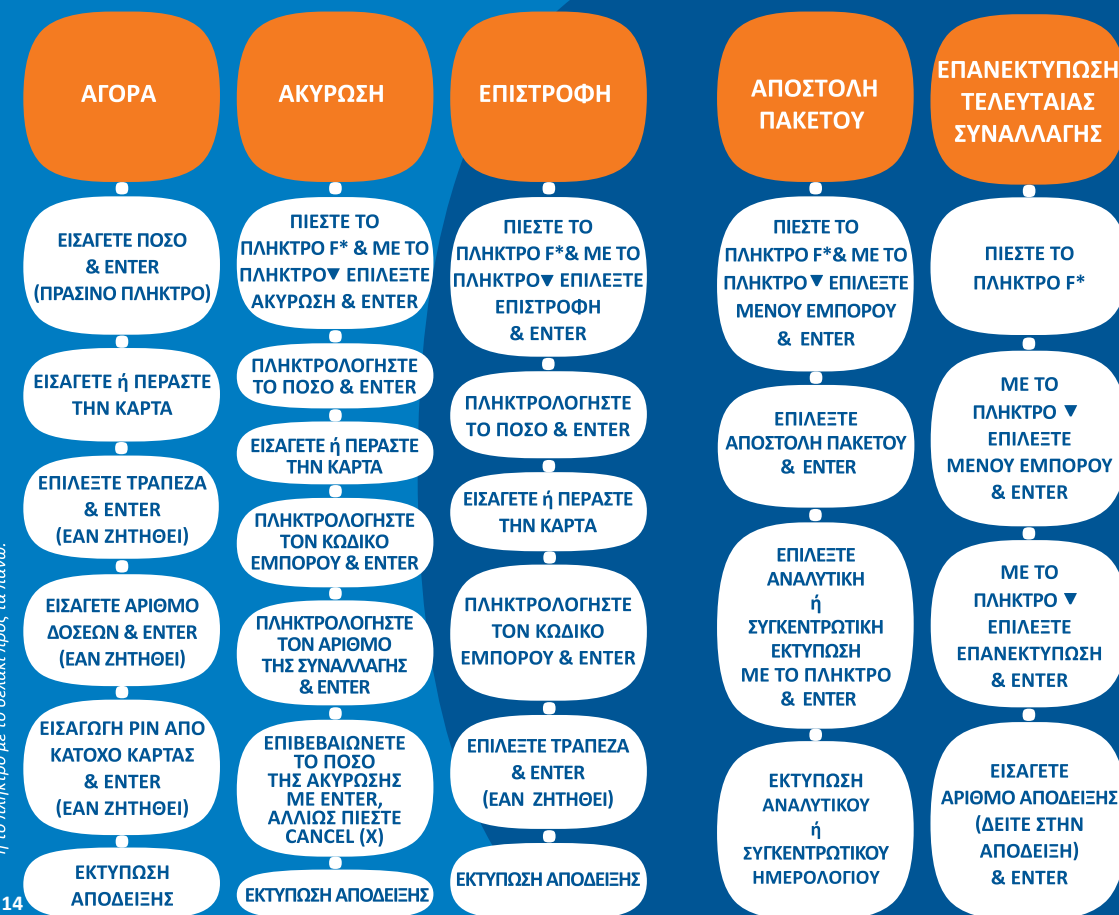

WIFI S 

15

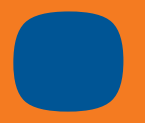

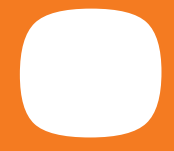

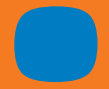

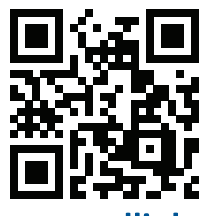

www.cardlink.gr